# Reversing a NSIS dropper using quick and dirty shellcode emulation

malcat.fr/blog/reversing-a-nsis-dropper-using-quick-and-dirty-shellcode-emulation/

#### Sample:

e850f3849ea82980cf23844ad3caadf73856b2d5b0c4179847d82ce4016e80ee (Bazaar, VT)

#### Infection chain:

Excel stylesheet -> Office equation -> Shellcode (downloader) -> NSIS installer -> Shellcode (stage 1) -> Shellcode (stage 2) -> Lokibot

#### Tools used:

Malcat, Speakeasy emulator

#### Difficulty:

Easy

## The Excel document

The sample we are about to dissect today is an OpenXML Excel document which came as email attachment. The malicious document is very similar to the one we did analyze in our <u>previous blog post</u>: an encrypted OpenXML Excel document embedding an Equation object exploiting CVE-2018-0798. The same author is most likely behind this document as well, they just updated the bait picture:

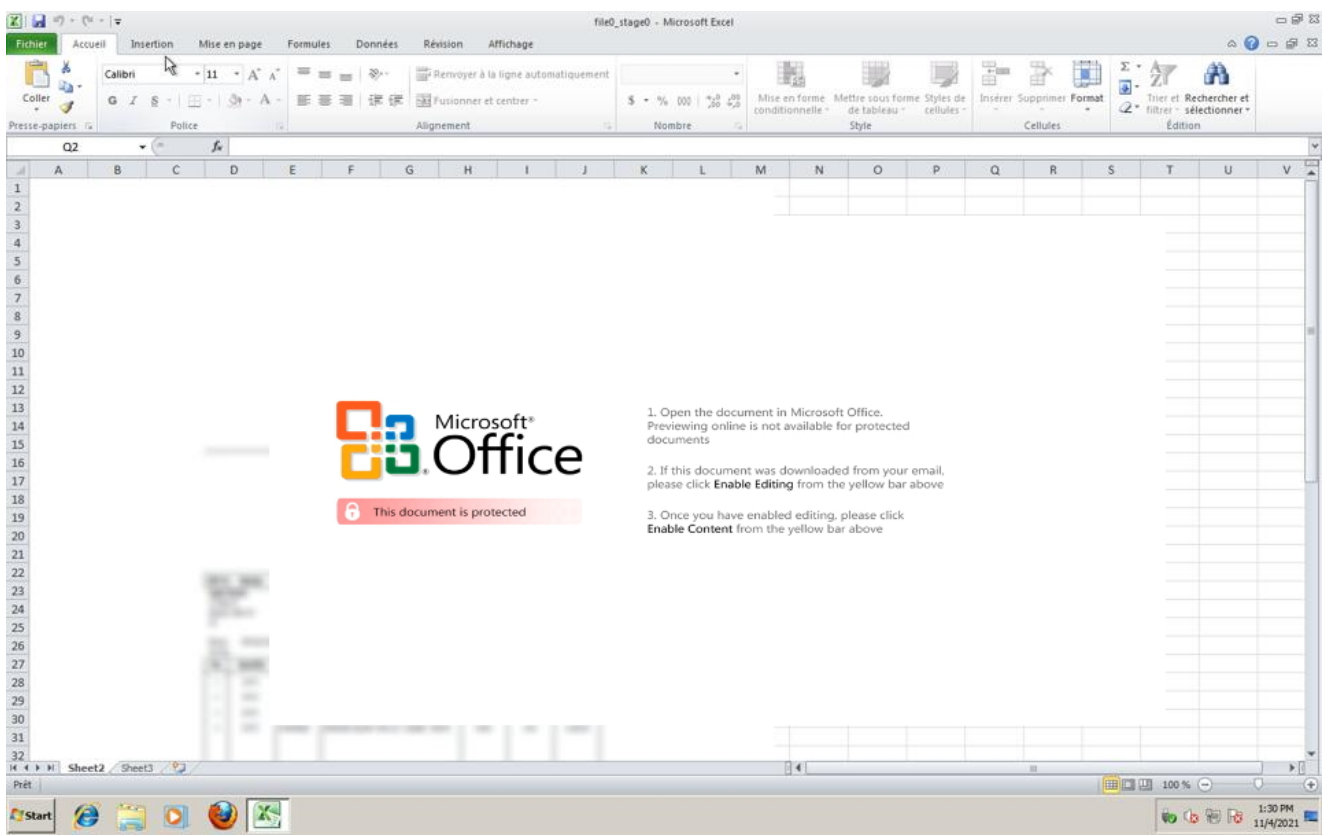

Figure 1: Excel sheet baiting the user to deactivate safe mode

We won't go through the exploit shellcode extraction and decryption process again since the procedure is exactly the same (see <u>here</u>, shellcode offset is also  $0\times50$ ). The exploit is again a downloader, downloading from the following url:

hxxp://103.153.79.104/windows10/csrss.exe

At the time of the analysis, the file is still online. But this time, we don't get a DBatLoader instance, but a NSIS installer instead. So let us fetch the file and have a look at the installer.

## **NSIS** installer

The file csrss.exe is a 418KB PE file of sha256

291df8186e62df74b8fcf2c361c6913b9b73e3e864dde58eb63d5c3159a4c32d (Bazaar, <u>VT</u>). A NSIS installer is nothing more than a NSIS archive appended to the NSIS PE installer. The file format of the archive, while not very documented, is relatively simple as we will see.

## **NSIS** archive

A NSIS archive is composed of a small NSIS header followed by the archive content. The header does not contain a lot of information:

| FirstHeader:     |                |                                 |
|------------------|----------------|---------------------------------|
| Flags:           |                | <pre>// some installation</pre> |
| flags            |                |                                 |
| Signature:       | 0xdeadbeef     | // NSIS archive start           |
| magic            |                |                                 |
| Magic:           | "NullsoftInst" | // also magic                   |
| InstallerSize:   | 0x6244         | // unpacked size of             |
| the setup script |                |                                 |
| ArchiveSize:     | 0x5e12e        | // size of the                  |
| archive          |                |                                 |

Like you can see, it does not tell us a lot. Directly following the headers come the "files". I say "files" because they don't really have names, it is more like a list of data bytes or buffers. The files are compressed, and can be stored using two modes:

- the *solid* mode: archive content is a single compressed stream. The unpacked stream is a sequence of N buffers, where each buffer is prefixed by a DWORD telling the size of the buffer.
- the *non-solid* mode: archive content is a sequence of N compressed streams, one for each file. Each compressed stream is prefixed by a DWORD telling the size of the stream.

There is sadly no flag in the header telling us which mode is used, this information is hardcoded inside the NSIS installer executable. The only solution there is trial and error: if the start of the archive starts with a DWORD which could be a size, then it's most likely the *non-solid* mode. If it looks like a compression header, then it's most likely the solid mode. And regarding compression, NSIS supports three compression algorithms:

- LZMA (without headers)
- Zlib
- A custom bzip2 compression algorithm

Malcat supports NSIS files using both solid and non-solid mode for the Zlib and LZMA compression methods, but lacks support for bzip2, since the compression algorithm is custom. But since it's also the least used one, it's not really a big deal. The NSIS archive we are looking at is a solid LZMA archive, so unpacking it is no issue. Like for most archive formats, Malcat lists found files in the upper left corner of the screen, under the *Virtual File System* tree. Double-clicking on a file opens it inside Malcat.

| files (4 + 0)                    |        |                                  |
|----------------------------------|--------|----------------------------------|
| Name                             | Size   |                                  |
| ✓ ♣ Virtual File System          |        |                                  |
| SETUP                            | 25156  |                                  |
| d54hdan9c9ebsx                   | 216843 | Figure 2: Content of the archive |
| 🗋 lognp                          | 5245   |                                  |
| FILE3-#0x36390                   | 294400 |                                  |
| <ul> <li>Carved Files</li> </ul> |        |                                  |

The first file is always the installer setup script, followed by user-provided files and/or installer plugins. As you can see, Malcat did give name to some of the files (all but the last one) which somehow contradicts what I said before. But these names have been recovered by reversing the SETUP script, and there is no guarantee that it is the real name for these files. Even worse, a buffer in the archive can be extracted under different names on the local filesystem, so don't trust these names 100%.

# The SETUP script

The first thing to look at when reversing a NSIS installer is the setup script. NSIS scripts are a bunch of sections and assembly code written for the NSIS virtual machine. The NSIS VM architecture is relatively simple:

- Every instruction is encoded on 7 DWORDs: first DWORD is for the opcode (about 70 different opcodes) and the other 6 DWORD encode arguments
- Depending on the opcode, arguments can be either:
  - a register (up to 31 registers): \$0 .. \$9 , \$R0 .. \$R9 or one of 11 specific registers like \$EXEPATH or \$CMDLINE (some are read-only, so more like constants)
  - a global variable: \$var0 .. \$varN
  - an integer, signed or unsigned. It can also be an offset into the code section for jump-like opcodes
  - a string, more precisely an index into the Strings section of the setup script
- Strings themselves can be somewhat complex to parse/interpret:
  - there are 3 NSIS versions: ansi, park (a mix between ansi and unicode) and unicode. Each version encodes strings differently. There is sadly no flag telling you which version is used.
  - strings can contains any of 4 special opcodes: skip , shell , var or lang
  - strings can include reference to system paths, variables or other strings, e.g.
     "open {\$INSTDIR}\rampage\goodie\noticeably.tif"

Luckily for us, the full edition of Malcat features a NSIS disassembler / decompiler, so let us jump directly to the entry point of the script (**Ctrl+E**) and have a look at the **OnInit** method:

|                     | ;====================================== | ONINIT                                                                                          |
|---------------------|-----------------------------------------|-------------------------------------------------------------------------------------------------|
|                     | OnInit() {                              |                                                                                                 |
| Entries 000003ea0:  | 05000002102000000000000000000           | Call sub_4974() ↓1 ; →                                                                          |
| Entries 000003ebc:  | 000000000000000000000000000000000000000 | SetFlag 0xd, ""                                                                                 |
| Entries 000003ed8:  | 0B000000B10F0000010000000000            | CreateDirectory "{\$INSTDIR}", 0x1                                                              |
| Entries 000003ef4:  | 140000009000005B50F0000000              | ExtractFile 0x5000090, "d54hdan9c9ebsx", 0x0, 0xfb612500, 0x1d8068e, 0xffffffd9                 |
| Entries 000003f10:  | 140000009000005C40F00000F4F             | ExtractFile 0x5000090, "lognp", 0x34f0f, 0xfb612500, 0x1d8068e, 0xffffffd9                      |
| Entries 000003f2c:  | 0500000210200000000000000000            | Call sub_4974() ↓1 ; →                                                                          |
| Entries 000003f48:  | 1400000091000005CA0F00009063            | ExtractFile 0x5000091, "{\$PLUGINDIR}\dwksh.dll", 0x36390, 0xffffffff, 0xffffffff, 0xfffffffd9  |
| Entries 000003f64:  | OD000000000000000000000000000000000000  | SetFlag 0xd, ""                                                                                 |
| Entries 000003f80:  | 2C00000CA0F0000D80F0000000              | RegisterDLL "{\$PLUGINDIR}\dwksh.dll", "sdvffryp", "", 0x0                                      |
| Entries 000003f9c:  | 0D0000002000007F040000000               | SetFlag 0x2, 0x4f7b                                                                             |
| Entries 000003fb8:  | 0D000000B000002A070000000               | SetFlag 0xb, 0x5226                                                                             |
| Entries 000003fd4:  | 1F000000C000001000000000                | Pop \$R2                                                                                        |
| Entries 000003ff0:  | 0F0000009000000B000000000               | GetFlag \$9, 0xb                                                                                |
| Entries 00000400c:  | 1F000000DE0E0000000000000000            | Push "{\$R3}"                                                                                   |
| Entries 000004028:  | 1F000000000000000000000000000000000000  | Swap \$0                                                                                        |
| Entries 000004044:  | 1F000000D000001000000000                | Pop \$R3                                                                                        |
| Entries 000004060:  | 2E000000E10F0000011000001007            | CopyFiles "{\$INSTDIR}\doohickey\guardian\slut.bmp", "{\$INSTDIR}\divorces\extract.docx", 0x710 |
| Entries 00000407c:  | 24000008E0600000000000000000            | SetCtlColors "{\$1}", 0x0                                                                       |
| Entries 000004098:  | 1F000000381000000000000000000           | Push "{\$R5}"                                                                                   |
| Entries 0000040b4:  | 0B000003C1000000000000000000            | CreateDirectory " <b>{\$INSTDIR</b> }\flannel\haggling\procrastinating", 0x0                    |
| Entries 0000040d0:  | 300000061100006F100000000               | WriteINI "ghtcbslisjklc", "ydilvvilstoe", "", "{\$INSTDIR}\manic\tidings\dunk.zip"              |
| Entries 0000040ec:  | 1F0000002000001000000000                | Pop \$2                                                                                         |
| Entries  000004108: | 0600000971000000000000000000            | UpdateText "nnxkkxwxomg"                                                                        |
| Entries 000004124:  | 19000000100000A310000000                | Assign \$1, "gvrzioegyz", 0x0, 0x0                                                              |
| Entries 000004140:  | 2B000000E0000000000000AE10              | GetDLLVersion \$R4, \$0, 0x10ae                                                                 |
| Entries 00000415c:  | 3500000070000002000080CC10              | RegEnumKey \$7, 0x80000002, "dytsrudxmci", "4432"                                               |
| Entries 000004178:  | 0B000000D1000000000000000000            | CreateDirectory " <b>{\$INSTDIR}\marmalade\implausible\admonish</b> ", 0x0                      |
| Entries  000004194: | 020000000000000000000000000000000000000 | Jmp loc_0                                                                                       |

Figure 3: NSIS setup script entry point

We can see that the script does the following:

- extract the first buffer (offset header+0 in archive) to a file named d54hdan9c9ebsx
- extract the second buffer (offset header+0x34f0f in archive) to a file named lognp
- extract the third buffer (offset header+0x36390 in archive) to \${PLUGINDIR}\dwksh.dll, wherever that could be
- call dwksh.dll's exported method sdvffryp without any argument

The rest of the method seems like junk code, judging by the strings which are either random letters or picked out of dictionary. Quickly inspecting the first two files tells us that both are encrypted and/or compressed, so no quick-win there. We have to dig into the dll.

## Stage 1: dwksh.dll

dwksh.dll is a 294KB 32-bits DLL of sha256

be00a655cdf4e4706bf1bbf3659d698f967cad66acdf7cda0d12f16dc0cfda3e (VT). It contains several obfuscated methods. But we reversed the setup script and know what to look for: the method sdvffryp. This methods starts by reading a local file named lognp :

| <pre>sdvffryp() {</pre> |      |                         |     |
|-------------------------|------|-------------------------|-----|
| 55                      | push | ebp                     |     |
| 8BEC                    | mov  | ebp, esp                |     |
| B8A4180000              | mov  | eax, 0x18A4             |     |
| E8266E0200              | call | sub_10047e60() +1       | ; → |
| 56                      | push | esi                     |     |
| 6A6C                    | push | 0x6C = 'l'              |     |
| 58                      | рор  | eax                     |     |
| 6A6F                    | push | 0x6F = 'o'              |     |
| 668945F4                | mov  | [ebp-0x0C], ax          |     |
| 58                      | рор  | eax                     |     |
| 6A67                    | push | 0x67 = 'g'              |     |
| 668945F6                | mov  | [ebp-0x0A], ax          |     |
| 58                      | рор  | eax                     |     |
| 6A6E                    | push | 0x6E = 'n'              |     |
| 668945F8                | mov  | [ebp-0x08], ax          |     |
| 58                      | рор  | eax                     |     |
| 6A70                    | push | 0x70 = 'p'              |     |
| 668945FA                | mov  | [ebp-0x06], ax          |     |
| 58                      | рор  | eax                     |     |
| 668945FC                | mov  | [ebp-0x04], ax          |     |
| 33C0                    | xor  | eax, eax                |     |
| 668945FE                | mov  | [ebp-0x02], ax          |     |
| 8D85DCFBFFFF            | lea  | eax, [ebp-0x424]        |     |
| 50                      | push | eax                     |     |
| 6803010000              | push | 0×103                   |     |
| FF1518800410            | call | [kernel32.GetTempPathW] |     |

#### Figure 4: lognp file is accessed

It then seems to decrypt it in memory into an executable buffer before jumping at the beginning of the buffer (see the call eax below?). The file lognp is relatively small (5KB), it definitely looks like a shellcode.

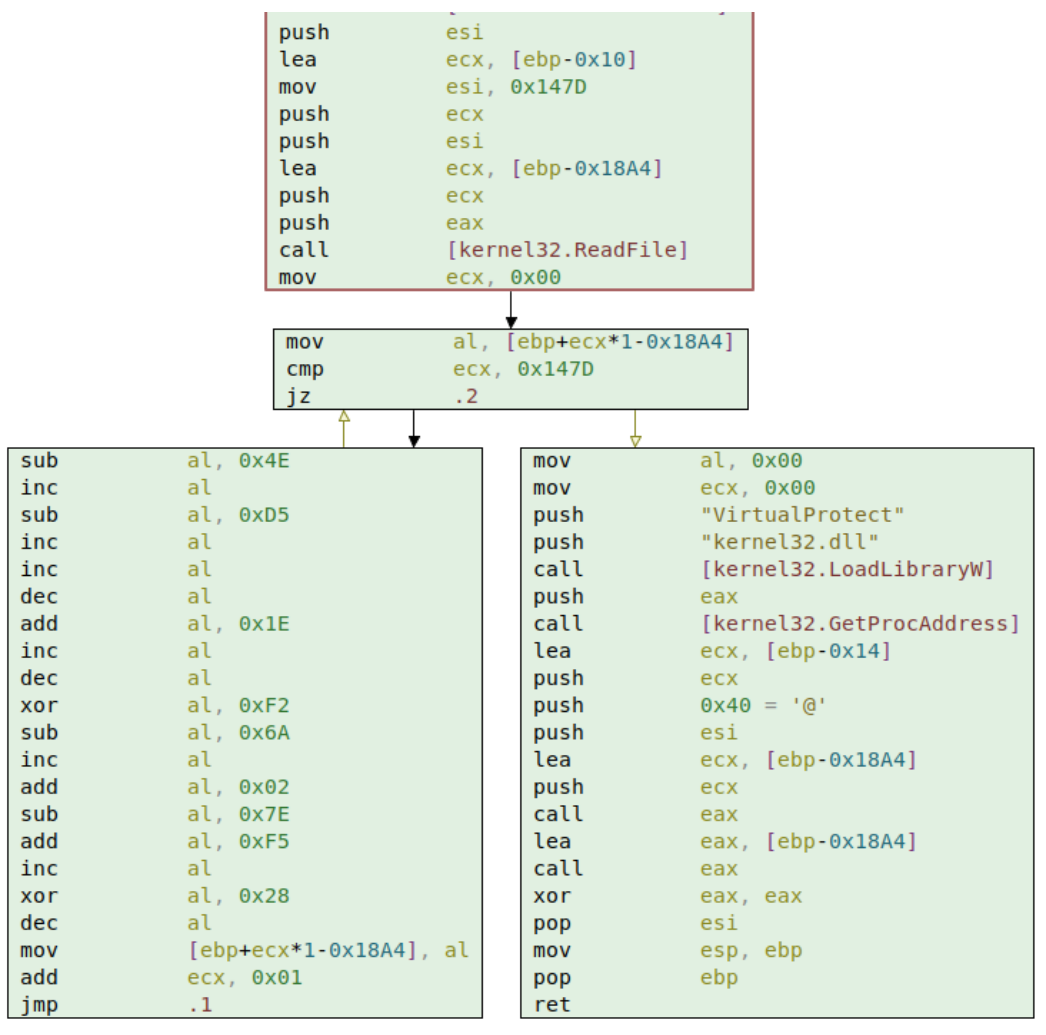

Figure 5: decryption loop in method sdvffryp

The decryption is pretty straightforward according to the sleigh decompiler. Every byte seem to be decrypted using the following formula:

```
byte[i] = ((((byte[i] - 3) ^ 0xf2) + 0x11) ^ 0x28) - 1
```

Decrypting the lognp file should be a piece of cake. Just open the file inside Malcat, select every byte (**Ctrl+A**) and open the transform dialog (**Ctrl+T**). There you can chose the **custom** arithmetic transform which allows you to transform sequence of bytes/words/dwords using a custom python expression. Just paste the equation above, replacing byte[i] by value and *voila*, you've just decrypted the second stage.

| arithmetic ^                                                                                                    | Infos    |                                                                                                    |                                                                                                    |                                                                                                    |                                                                                           |   |
|----------------------------------------------------------------------------------------------------|----------|----------------------------------------------------------------------------------------------------|----------------------------------------------------------------------------------------------------|----------------------------------------------------------------------------------------------------|-------------------------------------------------------------------------------------------|---|
| SAC add                                                                                                    | custom   | operator defined using user python cod                                                                                                    | e                                                                                                    |                                                                                                    |                                                                                           |   |
| S <sub>AC</sub> custom                                                                                                    | works of | on bytes, word, dword or qword in lsb or i                                                                                                    | msb mode                                                                                                    |                                                                                                    |                                                                                           |   |
| SAC div                                                                                                    | * index: | the 0-based index of the current byte/w                                                                                                    | ord/dword/gword in the buffer                                                                                                    |                                                                                                    |                                                                                           |   |
| S <sub>AC</sub> mul                                                                                                    |          |                                                                                                    |                                                                                                    |                                                                                                    |                                                                                           |   |
| SAC neg                                                                                                    | (defined | d in C:\malcat\data\transforms\arithmetic                                                                                                    | c.py)                                                                                                    |                                                                                                    |                                                                                           |   |
| SAC SUD                                                                                                    |          |                                                                                                    |                                                                                                    |                                                                                                    |                                                                                           |   |
| binary                                                                                                    | Paramete | ers                                                                                                    |                                                                                                    |                                                                                                    |                                                                                           |   |
| SAC add8                                                                                                    |          | 0.0                                                                                                    |                                                                                                    |                                                                                                    | 0x147D                                                                                    | • |
| S <sub>AC</sub> and                                                                                                    | address: |                                                                                                    | <b>v</b>                                                                                                    | size:                                                                                                    | 01470                                                                                     | • |
| SAC OF                                                                                                    |          |                                                                                                    |                                                                                                    |                                                                                                    |                                                                                           |   |
| s <sub>AC</sub> subo                                                                                                    | width:   | byte                                                                                                    |                                                                                                    |                                                                                                    |                                                                                           | ~ |
| s <sub>AC</sub> XOI                                                                                                    |          |                                                                                                    |                                                                                                    |                                                                                                    |                                                                                           |   |
|                                                                                                    | endiann  | ness: Isb                                                                                                    |                                                                                                    |                                                                                                    |                                                                                           | ~ |
| ⇒ACTOL                                                                                                    |          |                                                                                                    |                                                                                                    |                                                                                                    |                                                                                           |   |
|                                                                                                    |          | def operation(value:int, index:int):                                                                                                    |                                                                                                    |                                                                                                    |                                                                                           | ~ |
|                                                                                                    |          | return ((((value - 3) ^ 0xf2) + 0x11) ^ 0x                                                                                                    | (28) - 1                                                                                                    |                                                                                                    |                                                                                           |   |
| Ac D22 compress                                                                                                    |          |                                                                                                    |                                                                                                    |                                                                                                    |                                                                                           |   |
| Ac b22 decompress                                                                                                    |          |                                                                                                    |                                                                                                    |                                                                                                    |                                                                                           |   |
|                                                                                                    | code:    |                                                                                                    |                                                                                                    |                                                                                                    |                                                                                           |   |
|                                                                                                    |          |                                                                                                    |                                                                                                    |                                                                                                    |                                                                                           |   |
| TTTTTTTTTTTTTTTTTTTTTTTTTTTTTTTTTTTTTT                                                                                                    |          |                                                                                                    |                                                                                                    |                                                                                                    |                                                                                           |   |
|                                                                                                    |          |                                                                                                    |                                                                                                    |                                                                                                    |                                                                                           |   |
| Sc Izma compress                                                                                                    |          |                                                                                                    |                                                                                                    |                                                                                                    |                                                                                           |   |
| Time compress       Jac Izma decompress       Jac Izma compress       Jac Izma compress                                                                                                    |          |                                                                                                    |                                                                                                    |                                                                                                    |                                                                                           | ~ |
| Image: compress       Image: compress       Image                                                                                                    |          | <                                                                                                    |                                                                                                    |                                                                                                    |                                                                                           | > |
| Sc Izma compress<br>Sc Izma decompress<br>Sc Izo compress<br>Sc Izo decompress<br>Sc Office RLE<br>→ zith compress                                                                                                    |          | <                                                                                                    |                                                                                                    |                                                                                                    |                                                                                           | > |
| Lizna compress     Lizna compress     Lizna decompress     Lizna decompress     Lo compress     Coffice RLE     Zib decompress     Zib decompress                                                                                                    | Preview  | <                                                                                                    |                                                                                                    |                                                                                                    |                                                                                           | > |
| Science     Science       Science     Science       Science     Science       Science     Science       Science     Science       Science     Science       Science     Science       Science     Science       Science     Science       Science     Science       Science     Science                                                                                                    | Preview  | < 46 15 00 ED ED A2 64                                                                                                    | 49 6C 49 AD 9C 9F B0 6C D                                                                                                    | 2 F∞ ÝÝódIlI                                                                                                    | ¦£∱ 1Ê                                                                                    | > |
|                                                                                                    | Preview  | <<br>46 15 00 ED ED A2 64<br>3D ED D8 80 2D CF D8                                                                                                    | 49 6C 49 AD 9C 9F B0 6C D<br>DC B2 4D D8 B0 2D CF D8 D                                                                                                    | 2 F∞ ÝÝódIlI<br>C =ÝÏڀ=¤Ï <b>_</b> M                                                                                                    | iff lÊ<br>I¤ĭ                                                                             | > |
| Izma compress       Izma compress       Izo decompress       Izo decompress       Izo decompress       Izo decompress       Ib compress       Ib compress       Ib decompress       Ib decompress                                                                                                    | Preview  | 46 15 00 ED ED A2 64<br>3D ED D8 80 2D CF D8<br>82 45 6C D2 35 ED 40                                                                                                    | 49 6C 49 AD 9C 9F B0 6C D<br>DC B2 4D D8 B0 2D CF D8 D<br>B2 39 05 ED ED ED 6C D2 4                                                                                                    | 2 F∞ ÝÝódIlI<br>C =ÝI ¤I∎M<br>1 ∎ElÉSÝ@∎♦                                                                                                    | ¦£f_1Ê<br>ΤÎ <b>_</b><br>ÝYÝ1ÊA                                                           | > |
| c izma compress<br>c izma compress<br>c izo decompress<br>c izo decompress<br>c zlib compress<br>c zlib compress<br>c zlib decompress<br>c zlib decompress<br>c rypto (block)<br>c aes decrypt<br>c aes encrypt<br>blowfish decrypt                                                                                                    | Preview  | 46 15 00 ED ED A2 64<br>3D ED D8 80 2D CF D8<br>B2 45 6C D2 35 ED 40<br>ED E8 C2 E9 E8 C2 DD<br>C6 ED 41 C6 42 10 C6 42 10 C6                                                                           | 49 6C 49 AD 9C 9F BØ 6C D<br>DC B2 4D D8 BØ 2D CF D8 D<br>B2 39 05 ED ED ED 6C D2 4<br>6A B2 35 9D 45 3A ED ED E                                                                                                    | 2 F∞ ÝÝódIlI<br>C =ÝI∭=¤I_¶<br>1 ∰ElÊSÝ@∰9#<br>D ÝÞ⊤ÚÞ⊤¦∋∰5<br>C = -                                                                          | i£f 1Ê<br>Î -¤ <b>I</b><br>ÝYÝ1ÊA<br>ØE:ÝYÝ                                               | > |
| Larna compress     Larna compress     Lac compress     Lo decompress     Lo decompress     Lo decompress     Lo decompress     Lib decompress     crybt (block)     aes encrypt     blowfish decrypt                                                                                                    | Preview  | <pre>46 15 00 ED ED A2 64 30 ED D8 B0 2D FF B8 B2 45 6C D2 35 ED 40 ED E8 C2 E9 E8 C2 DD 66 B2 15 66 A2 19 E8</pre>                                                                                     | 49 6C 49 AD 9C 9F 80 6C D<br>DC 82 4D 88 80 2D CF 08 D<br>B2 39 05 ED ED ED 6C D2 4<br>A 82 35 9D 45 3A ED ED E<br>C2 E9 E8 C2 DD 6A 82 35 9                                                                                                    | 2 F∞ ÝÝódIlI<br>C =ÝI =±i⊒M<br>I ≣Elšý@9<br>D ÝP⊤UPT¦j≣5<br>D f≣∞fólP⊤ÚP                                                                      | ¦£f lê<br>Î -≭I∎<br>ÝÝ¥1ÊA<br>ØE:ÝÝÝ<br>T¦j∎50                                            | > |
| Larna compress     Larna compress     Larna decompress     Lao decompress     Lo decompress     Lo decompress     Lab decompress     Lib decompress     crypt (block)     Lae sencrypt     Lowfish decrypt     Lowfish decrypt     Lowfish decrypt                                                                                                    | Preview  | <pre>46 15 00 ED ED A2 64 30 ED D8 80 2D CF D8 B2 45 6C D2 35 ED 40 ED E8 C2 E9 E8 C2 DD 66 B2 15 66 A2 19 E8</pre>                                                                                     | 49 6C 49 AD 9C 9F 80 6C D<br>DC 82 4D D8 80 2D CF D8 D<br>B2 39 05 ED ED ED 6C D2 4<br>6A 82 35 9D 45 3A ED ED E<br>C2 E9 E8 C2 DD 6A 82 35 9                                                                                                    | 2 F∞ ÝÝódIlI<br>C =ÝĨ∷=≭Ĩ <b>⊒</b> M<br>1 <b>■</b> ElÊ\$Ý@94<br>D ÝÞ┬ÚÞ;¦3 <b>■</b> 5<br>D f <b>■</b> ∞fó↓Þ┬ÚÞ                                | i£ƒ lê<br>ĭ -¤ĭ<br>ýýýlê<br>80:ýýý<br>T¦j∎50                                              | > |
| Zima compress     Zima compress     Zizo decompress     Zizo decompress     Zizo decompress     Zib compress     Zib compress     Zib decompress     crypto (block)     Aeas decrypt     Solowfish decrypt     Solowfish decrypt     Solowfish encrypt     Solowfish encrypt     Solowfish encrypt     Solowfish encrypt     Solowfish encrypt     Solowfish encrypt                                                                                                    | Preview  | <pre>46 15 00 ED ED A2 64 30 ED D8 80 2D CF D8 B2 45 6C D2 35 ED 40 ED E8 C2 E9 E8 C2 DD 66 B2 15 66 A2 19 E8</pre>                                                                                     | 49 6C 49 AD 9C 9F 80 6C D<br>DC 62 40 D8 80 2D CF D8 D<br>B2 39 05 ED ED ED 6C D2 4<br>6A 82 35 9D 45 3A ED ED E<br>C2 E9 E8 C2 DD 6A 82 35 9                                                                                                    | 2 F∞ ÝÝódIlI<br>C =ÝÏ≣-¤Ï.∎M<br>1 ■ElÊSý@9+<br>D ÝP⊤ÚP⊤¦J∎S<br>D f∎∞fólP⊤ÚP                                                                   | i£f lê<br>ĭ -¤ĭ<br>ýýýlêA<br>ØE:Ýýý<br>T¦j∎5Ø                                             | > |
| Lizna compress     Lizo compress     Lizo compress     Lizo compress     Lizo compress     Lizo compress     Lib decompress     crypto (block)     Lea es encrypt     blowfish decrypt     Jobowfish decrypt     Jobowfish encrypt     Jobowfish encrypt     Jobowfish     Jobowfish     Jo     | Preview  | <pre>46 15 00 ED ED A2 64 30 ED D8 80 2D CF D8 B2 45 6C D2 35 ED 40 ED E8 C2 E9 E8 C2 DD 66 B2 15 66 A2 19 E8 E9 D8 07 00 00 55 88</pre>                                                                | 49 6C 49 AD 9C 9F B0 6C D<br>C 82 4D D8 B0 2D CF D8 D<br>B2 39 05 ED ED ED 6C D2 4<br>6A 82 35 9D 45 3A ED ED E<br>C2 E9 E8 C2 DD 6A 82 35 9<br>EC 83 EC 40 53 56 57 83 6                                                                                                    | 2 F∞ ÝÝódIlI<br>C =ÝĨ∭-¤Ĩ∰M<br>1 ∰ElÊSÝ@∰9+<br>D ÝP⊤ÚP⊤¦3∰S<br>D f∰∞fóiÞ⊤ÚP<br>5 ÚĨ• Uĭvâý                                                    | ;£ƒ 1Ê<br>Ĭ -¤Ĭ<br>ÝÝÝ1ÊA<br>ØE:ÝÝÝ<br>T¦j∎50<br>ØSVWāe                                   | > |
| Lizna compress Lizna compress Lizo compress Lizo decompress Lizo decompress Lizo decompress Lib decompress Lib | Preview  | <pre>&lt; 46 15 00 ED ED A2 64 3D ED D8 80 2D CF 08 82 45 6C D2 35 ED 40 ED E8 C2 E9 E8 C2 DD 66 B2 15 66 A2 19 E8 E9 D8 07 00 00 55 8B F0 00 0F 57 C0 66 0F</pre>                                      | 49 6C 49 AD 9C 9F 80 6C D<br>C 82 4D D8 80 2D CF D8 D<br>82 39 05 ED ED ED 6C D2 4<br>6A 82 35 9D 45 3A ED ED E<br>C2 E9 E8 C2 DD 6A 82 35 9<br>EC 83 EC 40 53 56 57 83 6<br>13 45 E0 0F 57 C0 66 0F 1                                                                                        | 2 F⇔ ÝÝódIll<br>C =ÝÏ -¤I ∭<br>I ≣ElÉSÝ@ 9+<br>D ÝP⊤ÚP⊤¦J≣S<br>D f∎∞főiÞ⊤ÚP<br>5 Úľ• Uïýâý<br>3 - owl+fo‼EÓ                                   | i£f 1Ê<br>Ĭ -¤Ĭ<br>ÝÝÝ1ÊA<br>ØE:ÝÝÝ<br>T¦j≣5Ø<br>@SVWâe<br>ou L+Ge‼                       | ~ |
| Larma compress     Larma compress     Larma decompress     La compress     Lo decompress     Lo decompress     Lib decompress     Lib decompress     Lib decompress     Lib decompress     Lo decompress     Lo decompress          | Preview  | <pre>&lt; 46 15 00 ED ED A2 64 30 ED D8 80 2D CF D8 B2 45 6C D2 35 ED 40 ED E8 C2 E9 E8 C2 DD 66 B2 15 66 A2 19 E8 E9 D8 07 00 00 55 8B F0 00 0F 57 C0 66 0F 45 E8 83 65 F8 00 C7 </pre>                | 49 6C 49 AD 9C 9F 80 6C D<br>DC 82 4D D8 80 2D CF D8 D<br>82 39 05 ED ED ED 6C D2 4<br>6A 82 35 9D 45 3A ED ED E<br>C2 E9 E8 C2 DD 6A 82 35 9                                                                                                    | 2 F∞ ÝÝódIll<br>C = ÝI = ±i ∎M<br>D ÝÞ⊤jðgo<br>D ÝÞ⊤jðgo<br>5 ÚI = Uiýây<br>3 - ow ⊑oleo<br>4 Epãe° ÅE°(                                      | ;£f 1Ê<br>Î -≭I<br>ÝÝÝ1ÊA<br>DE:ÝÝÝ<br>T¦j∎5Ø<br>@SVWãe<br>@SVWãe<br>aeg                  | > |
| Sector     Sector       Sector     Sector                                                                                                    | Preview  | <pre>46 15 00 ED ED A2 64 30 ED D8 60 2D CF D8 B2 45 6C D2 35 ED 40 ED E8 C2 E9 E8 C2 DD 66 B2 15 66 A2 19 E8 F0 00 0F 57 C0 66 0F 45 E8 83 65 F8 00 C7 00 FF 75 0C FF 75 10</pre>                      | 49 6C 49 AD 9C 9F 80 6C D<br>DC 82 4D 08 80 2D CF 08 0<br>82 39 05 ED ED ED 6C 02 4<br>6A 82 35 9D 45 3A ED ED E<br>C2 E9 E8 C2 0D 6A 82 35 9                                                                                                    | 2 F∞ ÝÝódIlI<br>C =ÝĨ = xĭ_=M1<br>1 ■ElÊsY@9<br>9<br>0 ÝÞ⊤ÚÞr¦3∎5<br>D f∎∞fóiÞ⊤ÚÞ<br>5 ÚĨ• Uĭyâý<br>3 - oWifolEô<br>4 Epàe° ĀE°(<br>0 u♀u+IE° | iff lê<br>Î -¤ <b>I</b><br>©SVWâe<br>ow Lfo‼<br>âe¶<br>PP <sup>2</sup>                    | ~ |
| Sc. Erma compress         Lzma decompress         Lzo decompress         Coffice RLE         Cibi compress         Lib decompress         Lib decompress         Lib decompress         Lib decompress         Labortic block)         Labortic block)         Labortic block         Labortic block         Labo                                                                                                    | Preview  | <pre>46 15 00 ED ED A2 64 30 ED D8 80 2D CF D8 B2 45 6C D2 35 ED 40 ED E8 C2 E9 E8 C2 DD 66 B2 15 66 A2 19 E8 F0 00 0F 57 C0 66 0F 45 E8 83 65 F8 00 C7 00 FF 75 0C FF 75 10 89 45 D8 89 55 DC FF</pre> | 49 6C 49 AD 9C 9F 80 6C D<br>DC 82 4D D8 80 2D CF D8 D<br>B2 39 05 ED ED ED 6C D2 4<br>6A 82 35 9D 45 3A ED ED ED<br>C2 E9 E8 C2 DD 6A 82 35 9<br>EC 83 EC 40 53 56 57 83 6<br>13 45 E0 0F 57 C0 66 0F 1<br>45 FC 28 00 00 08 36 5F<br>80 45 F8 50 E8 FD 00 00 83<br>57 86 5F 85 0 85 45 78 5 | 2 F∞ ÝÝódIlI<br>C =ŸĨ∷≭I_M<br>1 ElÊ\$Y@9=5<br>D ÝPŢÚPŢ13<br>5 ÚĨ• Uïýâý<br>3 - oklfo‼to<br>4 Epêe°Ã₽°(<br>0 u♀ u+ĩ€°<br>0 ëEĨëU∎u♀            | i£f lê<br>ĭ -¤ĭ<br>YýýlEA<br>DE:ÝýÝ<br>T¦j∎50<br>@SVWâe<br>owlfo‼<br>ae¶<br>PP²<br>u⊳iE°P | > |

Figure 6: decrypting the shellcode

For the lazy readers, you can download the decrypted lognp file here (password: infected).

# Stage2: obfuscated shellcode

## Analyzing the shellcode

The lognp file, once decrypted, does not appear to be in any known file format. But the first byte is E9, which is a jump in the x86 architecture and is very typical for shellcode prologs. So before starting the analysis, we will have to tell Malcat two things:

- the architecture used: x86 in our case. This can be set using the dropdown menu in the status bar
- the entry point of the shellcode, which is at address 0 in our case. We just have to define a new function start at this address using the context menu in disassembly mode (F3)

After this, Malcat is smart enough to recover most of the shellcode's CFG using its usual set of analyses. Following the control flow, we quickly arrive in the function <a href="sub\_7dd">sub\_7dd</a> which contains interesting patterns:

- the string d54hdan9c9ebsx (one of the NSIS archive's file names) is pushed on the stack at address 0x8eb
- something like a CreateFileA API call is performed at address 0x989 (the constant 0x80000000 is most likely for GENERIC\_READ). If we wanted to be sure, we would have to emulate the API lookup function at address 0x776, but it looks like safe assumption.
- soon after, the function <a href="sub\_a01">sub\_a01</a> gets called. Decompiling this functions reveals something similar to a decryption loop

The whole process can be retraced in the animated GIF below:

| Walcat Professional     | - D:\malware\demo\nsis\stage3                                                                         | .shellcode.decrypted                                                                                                    |                                                                                    |                              |                | - 0          | ×                   |
|-------------------------|----------------------------------------------------------------------------------------------------|----------------------------------------------------------------------------------------------------|------------------------------------------------------------------------------------|------------------------------|----------------|--------------|---------------------|
| File Edit Analysis View | Help                                                                                                  |                                                                                                    |                                                                                    |                              |                | # 🔚 🛢 Aa 🛹   | ∎ ⊕                 |
|                         | ► File infos                                                                                          | 4                                                                                                    |                                                                                    |                              |                |              | ^                   |
|                         | File name:<br>File size:<br>Type:<br>MD5:<br>SHA1:<br>SHA256:<br>TLSH:                                | 5<br>stage3.shellcode.decrypted<br>5245 bytes (5KB)<br>?<br>6575e68929f01725daf9d566823a<br>7154636af6c1cd4e93ab0ec75747<br>48d799fb67cbd2e6a9e0a4c7f808<br>05b1b92fec4552ef6353ac66e59b | 1f94<br>8f3825a5f13b<br>5c6f5fea4081c05c829496de68c<br>2b38779fb71432195042fa38ac0 | 0dea907a6<br>577045ca6d124a3 |                |              |                     |
|                         | <pre>- DVmakwaretdemokniskistage3.shellcode.decrypted<br/>Help<br/>tode.decrypted  - File infos</pre> |                                                                                                    |                                                                                    |                              |                |              |                     |
|                         | ► Signatures                                                                                          |                                                                                                    |                                                                                    |                              | ► Check online | intelligence |                     |
| (5KB)                   | ► Anomalies                                                                                           |                                                                                                    |                                                                                    |                              |                | ► Run CAPA   |                     |
|                         | ► Report                                                                                              |                                                                                                    |                                                                                    |                              |                |              |                     |
| Legend :                |                                                                                                    |                                                                                                    |                                                                                    |                              |                |              |                     |
|                         |                                                                                                    |                                                                                                    |                                                                                    |                              |                |              |                     |
| R Hdr                   | -                                                                                                    |                                                                                                    |                                                                                    |                              |                |              |                     |
| RW Data                 | a                                                                                                    |                                                                                                    |                                                                                    |                              |                |              |                     |
| RX Ind                  | ex                                                                                                    |                                                                                                    |                                                                                    |                              |                |              |                     |
| 🗮 RWX 🛛 Rsr             | c                                                                                                    |                                                                                                    |                                                                                    |                              |                |              |                     |
| Dbg                     |                                                                                                    |                                                                                                    |                                                                                    |                              |                |              |                     |
| Deleting analysis 3     |                                                                                                    | □ <sub>ℝ</sub> 0x00000000 (:0)                                                                                                    | auto                                                                               | ∽ no CPU                     | → 458 r        | ns           | <ul><li>✓</li></ul> |

Figure 7: locating the decryption function inside the shellcode

The code of the decryption function is given below. It is obviously obfuscated, and sadly it would not be immediate to reimplement it in python in Malcat. So we will have to find an alternative. Since the decryption function prototype is very simple (it just needs a pointer to the buffer and the buffer size) and is without side effects, why not give emulation a go?

```
BYTE* sub_a01(BYTE* buffer, uint4 size) {
    uint1 uVar1;
    char cVar2;
    uint1 uVar3;
    uint4 i;
    i = sub_0;
    while (i < size) {</pre>
        uVar3 = i;
        uVar1 = -uVar3 - ((*(buffer + i) >> 1 | buffer[i] << 7) - 0x40 ^ 0xf2);
        uVar1 = -uVar3 - (uVar1 >> 7 | uVar1 * '\x02');
        uVar1 = -uVar3 - (((uVar1 >> 3 | uVar1 * ' ') ^ uVar3) - uVar3 ^ 0x9c) ^
0xd6;
        cVar2 = ~((uVar1 >> 7 | uVar1 << 1) + 0x34 ^ 0x87) - 0x10;
        uVar1 = ~(((-cVar2 >> sub_5 | cVar2 * -8) ^ 0x1d) + 0xac) ^ 0x5e;
        uVar1 = -(((0x99 - ((uVar1 >> 2 | uVar1 << 6) + 0x49) ^ 0xa0) + 0x30 ^ 0x34)
+ uVar3);
        uVar1 = (-uVar1 >> 6 | uVar1 * -4) - uVar3 ^ uVar3;
        uVar1 = (-uVar1 >> 2 | uVar1 * -0x40) + 0x93;
        uVar1 = (-((((uVar1 >> sub_5 | uVar1 * '\b') - 0x2e ^ 7) + 0xd ^ 0x96) +
0x31) ^ 0x73) + uVar3;
        uVar1 = -uVar3 - ((uVar1 >> 2 | uVar1 * '@') + 0x61) ^ uVar3;
        uVar1 = ~((uVar1 >> 3 | uVar1 << sub_5) ^ uVar3);
        uVar1 = (uVar1 >> 7 | uVar1 << 1) + uVar3 ^ 0x2e;
        uVar1 = ~(~((uVar3 - (~(~(-(0xbc - ((uVar1 >> 6 | uVar1 << 2) - uVar3) ^
0x1e) ^ 0xc5) ^ 0x46) ^ 0xc1) ^ 0x4c) +
                   uVar3) ^ 0x4d) + 0x4c ^ uVar3;
        uVar3 = 0x2d - (-((uVar1 >> 3 | uVar1 << sub_5) + uVar3) \land 0x43);
        buffer[i] = (uVar3 >> 7 | uVar3 * '\x02') + 0x15;
        i = i + 1;
    }
    return buffer;
}
```

## **Emulating the decryption function**

To emulate shellcodes, Malcat comes bundled with a script named speakeay\_shellcode.py which emulates shellcodes using the <u>Speakeasy emulator</u>. Note that Speakeasy is not bundled with Malcat, you will have to install the python package yourself (and if you are running Malcat under Windows, be sure to check Use system python interpreter in the options).

#### Patching lognp

Before emulating anything, we need to solve a problem: the data to decrypt (d54hdan9c9ebsx) is not embedded in the lognp shellcode, it is read from the filesystem using CreateFileA. So emulation is likely to fail. How are we going to solve this issue?

There is the clean way: we could hook the CreateFileA/ReadFile APIs in speakeasy and intercept the call to give back the content of the file d54hdan9c9ebsx.

But there is also the dirty way: we could patch the decrypted **lognp** shellcode in order to embed the content of d54hdan9c9ebsx in the shellcode space and patch the shellcode entry point to perform a call to the decryption function with the right parameters. Of course we will chose the *dirty* way. It is not only way faster, it is also more fun.

Here is how to proceed:

- First open a copy of the decrypted lognp shellcode in Malcat with extra space at the end of the file (File > Open Copy of File). The file d54hdan9c9ebsx is 216843 bytes big, we'll append 300KB just to be sure.
- 2. Copy the content of the file d54hdan9c9ebsx in the clipboard: in a second Malcat instance, open d54hdan9c9ebsx and then hit *Ctrl+A* followed by *Ctrl+C*
- Paste the copied data after the shellcode in the first Malcat instance, let's say at address 0x2000 to make it easy to remember
- 4. Enter disassembly view (F3) and go to the shellcode's entry point at address 0

Malcat does not (yet) support assembling your own instruction, so we will need to manually edit the machine code. Click on any hexa byte in disasm mode and enter edit mode (**Insert** key). We need to assemble the following code:

- Push the second parameter which is the size of the buffer to decrypt (216843 = 0x34F0B). push uint32 is assembled using 0x68 + LSB-encoded uint32 in x86:
   68 0B 4F 03 00
- 2. Push the first parameter which is the address of the buffer to decrypt ( 0x2000 ): 68 00 20 00 00
- 3. Call to the decryption function. The call opcode is 0xE8 + signed displacement starting from the end of the call opcode. The end of our call opcode is at address
  0x000F, we want to jump to 0x0A01, so 0x0A01 0x000F = 0x09f2. We need to assemble E8 F2 09 00 00.

You can use Malcat's calculator to perform quick computation while analysing a binary, just hit **Ctrl+Space**. Internally, it uses the python interpreter, so use python syntax.

At the end, the patched shellcode should look like in the picture below. For the lazy readers, you can download the patched **lognp** file <u>here</u> (password: infected).

| Walcat Professional - D:\malware\demo\nsis\stage3.shellcode.decrypted.       | patched            |                           |             |                  |           |                                            | - 0                                      | ×        |
|------------------------------------------------------------------------------|--------------------|---------------------------|-------------|------------------|-----------|--------------------------------------------|------------------------------------------|----------|
| File Edit Analysis View Help                                                 |                    |                           |             |                  |           |                                            |                                          |          |
| E Stage3.shellcode.decrypted.patched                                         |                    |                           |             |                  |           |                                            | 🔳 🌆 🗰 🗛 🛢 Aa 🗸                           | ● 2 9    |
| 000001f80: 00 00 00 00 00 00 00 00 00 00 00 00 0                             | 00 00 00 00-0      | 0 00 00 00 0              | 0 00 00 00  | 0 00 00 00 00 00 | 00 00 00  |                                            |                                          | ^        |
| 000001fa0: 00 00 00 00 00 00 00 00 00 00 00 00 0                             | 00 00 00 00-0      | 0 00 00 00 0              | 00 00 00 00 | 00 00 00 00 00   | 00 00 00  |                                            |                                          |          |
| 000001fc0: 00 00 00 00 00 00 00 00 00 00 00 00 0                             | 00 00 00 00-0      | 0 00 00 00 0              | 00 00 00 00 | 0 00 00 00 00 00 | 00 00 00  |                                            |                                          |          |
| 000001fe0: 00 00 00 00 00 00 00 00 00 00 00 00 0                             | 00 00 00 00-0      | 0 00 00 00 0              | 00 00 00 00 | 0 00 00 00 00 00 | 00 00 00  |                                            |                                          |          |
| ; v here we pasted the content of                                            | the file d54h      | idan9c9ebsx               |             |                  |           |                                            |                                          |          |
| 000002000: F5 0F 46 5B 00 40 09 5D 3D 3E 68 CB                               | 42 5B 3F CD-0      | 4 AB F8 9E F              | 8 8E B1 0   | F 33 8A EE 9D 8D | B4 DA 45  | §∘F[_@○]=>h〒B[                             | ?=♦%°×°Ä o3è⁻Øì┤┌E                       |          |
| 000002020: EC D1 58 E2 B2 C7 13 52 C4 E4 EB DC                               | 1D F7 71 28-2      | 2 C6 04 63 8              | 3D F7 A2 BI | F 7E EC 13 86 58 | B8 10 6D  | ýÐXÔ∎Ã‼R−õÙ <sub>∎</sub> ⇔,                | q("ã♦cì óղ~ý‼åX©⊧n                       | 1        |
| 000002040: 89 A7 19 D3 13 CB 73 91 C6 93 86 C7                               | 31 45 57 34-4      | 4 18 76 74 4              | 14 E5 3E 2: | 1 20 30 CB C4 13 | D6 A3 2B  | ëº↓Ë‼ <del>∏</del> sæãôåÃ1E                | W4D↑vtDÖ>!_0╦-‼İú+                       |          |
| 000002060: CD FF 8A BE 1C 32 DC D4 D5 4D 52 B1                               | 7A 24 AE BC-D      | 08 18 1E 54 6             | 52 E9 4E 1  | 7 C7 82 FA 6A E3 | 39 DØ D8  | = è¥L2 <sub>E</sub> E1MR z\$               | «≟I↑▲TbÚN⊉Ãé∙j09ðI                       |          |
| 000002080: 45 10 4C F4 CB 05 D4 04 F3 5A 16 71                               | 88 25 4C CB-2      | D FE 8A 1A 8              | 39 AA 6F BI | E A1 14 66 CD 68 | F5 B6 DD  | E►L¶ <b>T†</b> E <b>♦</b> %Z <b>=</b> qê%  | L〒-■è→ë¬o¥í*f=h§Ä¦                       |          |
| 0000020a0: E7 8F 82 97 DA E2 31 4A 01 C3 13 71                               | 24 8B 95 E0-3      | 6 8A D6 84 E              | 9 AA 7F 44  | A C1 D0 8A B3 3F | 45 B2 20  | þÁéù rÖ1J@ ¦‼q\$ï                          | òO6èIäU¬∩J <sup>⊥</sup> ðè ?E            |          |
| 0000020c0: B3 C9 E1 3C 59 3C 36 1F 26 D5 3E DB                               | 99 9C 15 16-9      | 1 66 B1 42 6              | 5F 27 D1 D2 | 2 49 0A 86 57 1D | BA CØ 68  | <sub>∏</sub> ß <y<6▼&1><b>_</b>O£</y<6▼&1> | ∞ æf∭Bo'ÐEI∎åW⇔∥ Ч                       |          |
| 0000020e0: 33 9F F9 0C 4B 03 6C A7 F0 4F 80 B5                               | 5B 20 C7 F5-3      | B 1F 26 3A 0              | C7 D8 CB 7  | A 4F 5B 79 DB A2 | 4F 07 9E  | 3f"\$K♥1º-OÇA[                             | A§;∙&:AI <sub>T</sub> zO[y <b>_</b> óO∎× |          |
| 000002100: 27 E4 CE 5B F6 40 B3 AF EE FC AC CB                               | 17 13 9D CD-1      | .9 7D 98 9E F             | 8 8E B1 0   | F C7 17 AF 9D 8D | 74 DA 45  | `õ‡[÷@ »⁻³% <u>∓</u> ⊈‼                    | Ø=↓}ÿ×°A_⊙A⊈»Øìt <sub>Γ</sub> E          |          |
| 000002120: EC 75 F0 E2 B2 C7 CE 52 C4 45 EB DC                               | 1D EC 71 28-B      | 1 C6 E4 63 8              | 3D F7 A2 BI | F 5B EC 54 86 71 | B8 10 6D  | ýu-O∎A‡R−EU∎⇔ý                             | q(≣ãõcì,ó┐[ýTắq©ኑn                       | 1        |
| 000002140: AC A8 DE 4B 13 75 8E ED 68 15 8B DC                               | DF 3A AB C2-E      | 4 20 BF 49 0              | 5 32 A5 2   | 7 37 75 7D 17 F4 | 9C 94 5A  | %;IK‼uAYh∞ï                                | % <sub>T</sub> õ ןI+2N'7u}⊉¶£öZ          |          |
| 000002160: 45 7E E6 59 01 CE 0F 62 E9 4E 6E C0                               | 8D FF 7D 35-2      | 9 72 FA 4E 0              | 8 8A 03 A   | C 38 82 FA 6A E3 | 39 DØ D8  | E∼µY©╬obUNn ⊦i                             | }5)r•N⊑eV%8e•j09ð1                       |          |
| 000002180: 27 CD 01 EC 6A BD 53 03 67 80 00 6C                               | B5 02 DB 69-D      | 3 21 1A 6F 3              | 34 3D 74 C  | 7 12 5A 76 C8 ØE | 46 85 75  | '=©ýj¢S♥gÇ IA⊖                             | iE!→o4=tA‡Zv≞5Fau                        | ~        |
| 10000007150 70 AA 18 68 8A 06 7A AG C3 78 17 87                              | 0x00001f80 (·1     | 1 56 56 76 7              |             | A AF AF 93 63 75 | V86       |                                            | 665 ms                                   |          |
|                                                                              |                    | 1100)                     | auto        |                  | 100       |                                            | 0051113                                  | • .4     |
| Malcat Professional - D:\malware\demo\nsis\stage3.shellcode.decrypted.       | patched            |                           |             |                  |           |                                            | - 0                                      | ×        |
| File Edit Analysis View Help                                                 |                    |                           |             |                  |           |                                            |                                          |          |
| Stage3.shellcode.decrypted.patched                                           |                    |                           |             |                  |           |                                            | 🔳 🐻 🗰 品 🛢 Aa 🗸                           |          |
|                                                                              |                    |                           |             |                  |           |                                            |                                          | ^        |
|                                                                              |                    |                           | == SUB 0 == |                  |           |                                            |                                          |          |
| → 2 references sub 0() {                                                     |                    |                           | -           |                  |           |                                            |                                          |          |
| 000000000: 680B4F0300                                                        | push               | 0x34F0B                   |             |                  | ; size of | d54hdan9c9ebsx                             | in bytes                                 |          |
| <b>00000005:</b> 6800200000                                                  | ,<br>push          | 0×2000                    |             |                  | ; file's  | content address                            |                                          |          |
| 0000000a: E8F2090000                                                         | call               | sub_a01()                 | ↓1          |                  | ; calling | decryption fun                             | ction                                    |          |
| 0000000f: C3                                                                 | ret                |                           |             |                  |           |                                            |                                          |          |
| }                                                                            |                    |                           |             |                  |           |                                            |                                          |          |
| → 1 reference loc 10:                                                        |                    |                           |             |                  |           |                                            |                                          |          |
|                                                                              | lock add           | [edi]                     | c1          |                  |           |                                            |                                          |          |
| 000000013: 57                                                                | nush               | edi                       |             |                  |           |                                            |                                          |          |
| 0000000131 S/                                                                | shl                | byte ntr [e               | si+0x0Fl    | 0x13             |           |                                            |                                          |          |
| 00000111                                                                     | inc                | ehn                       |             | 0/120            |           |                                            |                                          |          |
| 000000019: E00F                                                              | loopne             | loc 2a                    |             |                  |           |                                            |                                          |          |
|                                                                              |                    |                           |             |                  |           |                                            |                                          |          |
| 0000001b: 57                                                                 | nush               | edi                       |             |                  |           |                                            |                                          |          |
| 00000001b: 57<br>00000001c: 575                                              | push<br>sh1        | edi                       | si+0x0Fl    | 0x13             |           |                                            |                                          |          |
| 00000001b: 57<br>00000001c: C0660F13<br>00000002c: 45                        | push<br>shl        | edi<br>byte ptr [e        | esi+0x0F],  | 0×13             |           |                                            |                                          |          |
| 00000011: 57<br>00000001c: C0660F13<br>000000020: 45<br>000000021: E83355500 | push<br>shl<br>inc | edi<br>byte ptr [e<br>ebp | esi+0x0F],  | 0x13             |           |                                            |                                          | <b>~</b> |

Figure 8: patching the shellcode

## Running speakeasy

Now the only thing we have to do is to let speakeasy do its magic:

- let us define the entry point: right-click at address 0 and chose Force function start in the context menu
- run the script speakeasy\_shellcode.py (Ctrl+U to run user scripts)

... and voila, Malcat should open the result in a new file. A PE file has been detected by Malcat's file format parser at address 0x2000, perfect! Just double-click the PE file under "Carved Files" to open it.

| 👼 Malcat Professional - SC   |        |                     |                      |                      |             | - 0                                                | ×        |
|------------------------------|--------|---------------------|----------------------|----------------------|-------------|----------------------------------------------------|----------|
| File Edit Analysis View Help |        |                     |                      |                      |             |                                                    |          |
| [] files (0 + 1)             | -      | stage3.shellco      | de.decrypted.patched | ► SC                 |             | 🔳 🌆 🗰 🗛 🛢 Aa 🗸                                     |          |
| Name                         | Size   | 000002000:          | 4D 5A 90 00 03       | 00 00 00 04 00 00 00 | FF FF 00 00 | MZÉ♥ ♦                                             | ^        |
| ✓ ♣ Virtual File System      |        | 000002010:          | B8 00 00 00 00       | 00 00 00 40 00 00 00 | 00 00 00 00 | ھ ٥                                                |          |
| × Carved Files               |        | 000002020:          | 00 00 00 00 00       | 00 00 00 00 00 00 00 | 00 00 00 00 |                                                    |          |
| × ₩ PF (1)                   |        | ∥000002030:         | 00 00 00 00 00       | 00 00 00 00 00 00 00 | F0 00 00 00 | -                                                  |          |
| * FE #2000                   | 106406 | 000002040:          | 0E 1F BA 0E 00       | B4 09 CD 21 B8 01 4C | CD 21 54 68 | រា• រា  o=!©©L=!Th                                 |          |
| QFFL.#2000                   | 100490 | ∥000002050:         | 69 73 20 70 72       | 6F 67 72 61 6D 20 63 | 61 6E 6E 6F | is program canno                                   |          |
|                              |        | 000002060:          | 74 20 62 65 20       | 72 75 6E 20 69 6E 20 | 44 4F 53 20 | t be run in DOS                                    |          |
|                              |        | 000002070:          | 6D 6F 64 65 2E       | 0D 0D 0A 24 00 00 00 | 00 00 00 00 | mode.♪♪∎\$                                         |          |
| n data (0 + 3 + 0)           |        | 000002080:          | CC CD 78 FE 88       | AC 16 AD 88 AC 16 AD | 88 AC 16 AD | <b>_x</b> ∎ê¼ <b>-</b> ;ê¼ <b>-</b> ;ê¼ <b>-</b> ; |          |
| > < Structures               |        | 000002090:          | 81 D4 95 AD 89       | AC 1 AD 48 A3 48 AD  | 8A AC 16 AD | üEò;ë‰ <b>=</b> ;KúK;è‰ <b>=</b> ;                 |          |
| ✓                            |        | 0000020a0:          | 8D A0 19 AD 89       | AC 10 AD 30 32 F3 AD | 8B AC 16 AD | ìá↓;ë% <b>-</b> ;=2%;ï% <b>-</b> ;                 |          |
| > Itoolset (1)               |        | ∥0000020b0:         | 88 AC 16 AD 8C       | AC 16 AD 81 D4 83 AD | 89 AC 16 AD | ê%=;î%=;üEâ;ê%=;                                   |          |
| $\rightarrow$ a hash (1)     |        | <b>∥0000020c0</b> : | 88 AC 17 AD C7       | AC 16 AD 81 D4 85 AD | 99 AC 16 AD | ë‰⊉;A‰=;üEå;O‰=;                                   |          |
|                              |        | <b>∥0000020d0</b> : | 3D 32 F7 AD F3       | AC 16 AD 3D 32 C8 AD | 89 AC 16 AD | =2, ;%%=;=2";ë%=;                                  |          |
| > <b></b> guid (1)           |        | <b>∥0000020e0</b> : | 52 69 63 68 88       | AC 16 AD 00 00 00 00 | 00 00 00 00 | Riche%=;                                           |          |
| Main Search result           |        | ∥0000020+0:         | 50 45 00 00 4C       | 01 04 00 85 08 6C 57 | 00 00 00 00 | PE L⊕♦ å∘1W                                        |          |
|                              |        | ∥000002100:         | 00 00 00 00 E0       | 00 03 01 0B 01 0C 00 | 00 38 01 00 | 0 <b>♥</b> @ð@¥ 8@                                 |          |
| f(x) code (0)                |        | ∥000002110:         | 00 A2 08 00 00       | 00 00 00 DE 39 01 00 | 00 10 00 00 | ó□ I90 ►                                           |          |
| DE #0000                     | 0      | ∥000002120:         | 00 50 01 00 00       | 00 40 00 00 10 00 00 | 00 02 00 00 | P© @ ► ♥                                           | ~        |
|                              |        | II 000002130:       | 05 00 01 00 00       | 00 00 00 05 00 01 00 | 00 00 00 00 | ♥ ♥ ♥ ♥                                            |          |
| Deleting analysis 4          | W      | 0X00002000 (:2000)  | auto                 | * no CPU             |             | 471 1115                                           | <b>V</b> |

Figure 9: decrypted d54hdan9c9ebsx

# Stage 3: Lokibot and config extraction

The last (and final) stage we get is a PE file of sha

02dee91a81652e5234414e452622307fd61e7988e82bec43665f699f805c3151 (VT).

Judging by the low entropy and the visible strings, the file does not seem to be obfuscated, good news. So which kind of malware do we face? Malcat's Yara rules already spotted one of main malware intent: stealing credentials, as we can see in the screenshot below:

| Walcat Professional - D:\malware\demo\nsis\stage4.stealer                                                                                          |     |                 |                            |                                                                 |                                                                                                    |                                                                           |                                                                          |                                  | -                        |             | ×          |
|----------------------------------------------------------------------------------------------------|-----|-----------------|----------------------------|-----------------------------------------------------------------|----------------------------------------------------------------------------------------------------|---------------------------------------------------------------------------|--------------------------------------------------------------------------|----------------------------------|--------------------------|-------------|------------|
| File Edit Analysis View Help                                                                                                    |     |                 |                            |                                                                 |                                                                                                    |                                                                           |                                                                          |                                  |                          | An # 1      | <b>- -</b> |
|                                                                                                    |     | stage4.stea     | ler                        |                                                                 |                                                                                                    |                                                                           |                                                                          | 00                               |                          | Ad 🔷 .      | ₽₩         |
| ★ data (15 + 3 + 0) ★ Structures ^ ₩Z                                                                                                    |     | header          | ► Fi                       | le infos                                                        |                                                                                                    |                                                                           |                                                                          |                                  |                          |             | Â          |
| ₩ MZ         ■ Rich         ■ PE         ■ OptionalHeader         ■ Sections         > ■ ImportTable         ✓ ■ Constants         > ■ toolset (1) |     |                 | Fi<br>Fi<br>MD<br>SH<br>TL | le name:<br>le size:<br>pe:<br>5:<br>A1:<br>A1:<br>A256:<br>SH: | stage4.steald<br>106496 bytes<br>PE<br>2c12200e5fa2<br>dff0a56355fct<br>02dee91a81652<br>5ba32a42b2a50 | er<br>(104KB)<br>94577cde6b4<br>93a1f0feea4<br>2e5234414e4<br>c030f7b74db | 6f49eba01<br>d155e937320cee15a<br>52622307fd61e7988<br>2bb73a5b7857e7c33 | e82bec43665f69<br>2d22c44e935245 | 9f805c3151<br>9a18215e16 | 1<br>2b7ab1 | .3         |
| > hash (1)                                                                                                    |     |                 | ► Met                      | adata                                                           |                                                                                                    |                                                                           |                                                                          |                                  |                          |             |            |
| f(x) code (455)                                                                                                    | 1   | .text<br>(78KB) |                            |                                                                 |                                                                                                    |                                                                           |                                                                          |                                  |                          |             |            |
| PasswordStealer stealer                                                                                                    | i 🔛 |                 | 0                          | ipile date.                                                     | 2010-00-25 10                                                                                          | 5.04.21                                                                   |                                                                          |                                  |                          |             |            |
| program is likely to steal passwords from local                                                                                                    |     |                 | ► Si                       | gnatures                                                        |                                                                                                    |                                                                           |                                                                          | ► Check onlin                    | e intelli                | gence       |            |
| databases/files/registry                                                                                                    |     |                 |                            |                                                                 | Suspect                                                                                                |                                                                           |                                                                          | Other                            |                          |             |            |
| author malcat                                                                                                    |     |                 |                            | stealer                                                         |                                                                                                    |                                                                           | compiler                                                                 |                                  |                          |             |            |
| = 22/31 patterns matching                                                                                                    |     |                 |                            | PasswordSteal                                                   | er                                                                                                    |                                                                           | MSVC 2013 linke                                                          | r                                |                          |             |            |
| * (2 occurences) wcx_ftp.ini                                                                                                    |     |                 |                            | Ð                                                               |                                                                                                    |                                                                           |                                                                          |                                  |                          |             |            |
| #1658a sitemanager.xml                                                                                                    |     |                 |                            | BrowserSteale                                                   | r                                                                                                    |                                                                           | MSVC_2013_rich                                                           |                                  |                          |             |            |
| #14520 VaultGetItem                                                                                                    |     |                 |                            |                                                                 |                                                                                                    |                                                                           |                                                                          |                                  |                          |             |            |
| #16244 ClassicFTP\FTPAccounts                                                                                                    |     |                 |                            |                                                                 |                                                                                                    |                                                                           |                                                                          |                                  |                          |             |            |
| #16926 GoFTP\settings\Connections.txt                                                                                                    |     | ndata           |                            |                                                                 |                                                                                                    |                                                                           |                                                                          |                                  |                          |             |            |
| #16efc Software\VanDyke\SecureFX                                                                                                    |     | (16KB)          |                            |                                                                 |                                                                                                    |                                                                           |                                                                          |                                  |                          |             |            |
| #16aca oZone3D\MyFTP\myftp.ini                                                                                                    |     | (1000)          |                            |                                                                 |                                                                                                    |                                                                           |                                                                          |                                  |                          |             |            |
| #171f2 GHISLER\wcx_ftp.ini                                                                                                    |     |                 |                            |                                                                 |                                                                                                    |                                                                           |                                                                          |                                  |                          |             |            |
| #16876 FTPShell\ftpshell.fsi                                                                                                    |     | .data           |                            |                                                                 |                                                                                                    |                                                                           |                                                                          |                                  |                          |             |            |
| #16b32 NetDrive2\drives.dat v                                                                                                    |     |                 |                            |                                                                 |                                                                                                    |                                                                           |                                                                          |                                  |                          |             |            |
| Open rule                                                                                                    |     | .x              |                            |                                                                 |                                                                                                    |                                                                           |                                                                          |                                  |                          |             | ~          |
| Entropy: 129/255                                                                                                    |     | [               | 🚽 #0 (heade                | r:0)                                                            | PE                                                                                                    | ~                                                                         | x86                                                                      | ~ 49                             | 14 ms                    |             | ⊘          |

Figure 10: file summary, displaying matching Yara rules

If we want to be more precise, we can use Malcat's online intelligence view (**Ctrl+I**, only for paid versions). Normally I would avoid using Virustotal to identify a malware family (because of packer reuse among threat actors). But here we are dealing with the plain text final

malware, so we should get at least *some* valid labels. In our case, it seems to be Lokibot, a simple password stealer:

| 👹 Malcat Pro     | fessional - D:\malware\demo\nsis\stage4.s | tealer  |                                                             |                      |                           |                            | -            |      | ×     |
|------------------|-------------------------------------------|---------|-------------------------------------------------------------|----------------------|---------------------------|----------------------------|--------------|------|-------|
| File Edit Analy  | ysis View Help                            |         | E E                                                         |                      |                           |                            |              | Aa 🦨 |       |
| Adata (15 +      | 3 + 0)                                    |         |                                                             |                      |                           |                            |              |      |       |
| × 🐟 Structur     |                                           | 0       | Check hash of file against online threat intelligence servi | ices                 |                           |                            | Hide unknown | Re   | fresh |
| ■M7              |                                           |         | Intelligence source                                         |                      | Level                     | Signature                  |              |      | ~     |
| Rich             |                                           |         | ✓                                                           |                      |                           |                            |              |      |       |
|                  |                                           |         | CrowdStrike Falcon Static Analysis (ML)                     |                      | MALICIOUS                 | 100% matching              |              |      |       |
| Optional         | IHeader                                   |         | Metadefender                                                |                      | MALICIOUS                 | 96% matching               |              |      |       |
| Sections         | s                                         |         | VirusTotal                                                  |                      | MALICIOUS                 | 85% matching               |              |      |       |
| > ImportTa       | able                                      |         | Falcon Sandbox                                              |                      |                           | (not submitted)            |              |      |       |
| × = Constan      | ats                                       |         | ✓ X JoeSandbox [NOT FOUND]                                  |                      |                           |                            |              |      |       |
| > = toolset (    | 1)                                        |         | MalwareBazaar [NOT FOUND]                                   |                      |                           |                            |              |      |       |
| > = hash (1)     |                                           |         | ✓ ✓ VirusTotal                                              |                      |                           |                            |              |      |       |
| > = quid (1)     | /                                         | ~       | ALYac                                                       |                      | MALICIOUS                 | Trojan.PWS.ZKD             |              |      |       |
| f(x) code (455)  | )                                         |         | APEX                                                        |                      | MALICIOUS                 | Malicious                  |              |      |       |
| PasswordStea     | aler                                      | stealer | AVG                                                         |                      | MALICIOUS                 | Win32:LokiBot-A [Trj]      |              |      |       |
|                  |                                           |         | Acronis                                                     |                      | MALICIOUS                 | suspicious                 |              |      |       |
|                  |                                           |         | Ad-Aware                                                    |                      | MALICIOUS                 | Trojan.PWS.ZKD             |              |      |       |
| program is       | s likely to steal passwords from local    |         | AhnLab-V3                                                   | MALICIOUS            | Trojan/Win32.Lokibot.R270 | 234                        |              |      |       |
| ualabases        | sillesitegistiy                           |         | Antiy-AVL                                                   | MALICIOUS            | Trojan/Generic.ASMalwS.1E | 6B4C6                      |              |      |       |
| _                |                                           |         | Arcabit                                                     | MALICIOUS            | Trojan.PWS.ZKD            |                            |              |      |       |
| author           | malcat                                    | ^       | Avast                                                       |                      | MALICIOUS                 | Win32:LokiBot-A [Trj]      |              |      |       |
| = 22/31 patte    | erns matching                             |         | Avira                                                       |                      | MALICIOUS                 | TR/Crypt.XPACK.Gen         |              |      |       |
| (2 occurrence)   | ces) wcx_ftp.ini                          |         | BitDefender                                                 |                      | MALICIOUS                 | Trojan.PWS.ZKD             |              |      |       |
| #1658a           | sitemanager.xml                           |         | BitDefenderTheta                                            |                      | MALICIOUS                 | AI:Packer.59A658E51E       |              |      |       |
| #14520           | VaultGetitem                              |         | Bkav                                                        |                      | MALICIOUS                 | W32.AIDetect.malware1      |              |      |       |
| #16244           | ClassicFTP\FTPAccounts                    |         | CAT-QuickHeal                                               |                      | MALICIOUS                 | Trojan.Mauvaise.SL1        |              |      |       |
| #16926           | GOF I P(settings)Connections.txt          |         | ClamAV                                                      |                      | MALICIOUS                 | Win.Trojan.Autoit-7057849- | )            |      |       |
| #10efc           | Sonware\vanDyke\SecureFX                  |         | Comodo                                                      |                      | MALICIOUS                 | TrojWare.Win32.Fareit.LB@  | 7pzcfo       |      |       |
| #108C8           | CHISI ED/way, ftp.ipi                     |         | CrowdStrike                                                 |                      | MALICIOUS                 | win/malicious_confidence_1 | 00% (W)      |      |       |
| #17112           |                                           | ~       | Cybereason                                                  | OUS malicious.e5fa29 |                           |                            |              |      |       |
|                  |                                           |         | Cylance                                                     | Unsafe               |                           |                            |              |      |       |
|                  | Open rule                                 |         | Cynet MALICIOUS Malicious (score                            |                      |                           |                            |              |      |       |
|                  |                                           |         | Curen                                                       |                      | MALICIOUS                 | M/32/S_f2ff7deQIEldorado   |              |      | ~     |
| Analysis finishe | d in 2566 ms                              |         | 🖳 #0 (header:0)                                             | PE                   | ~                         | x86 ~                      | 2566 ms      |      | 0     |

Figure 11: querying online intelligence

Can we go further? The last section of the PE file is weirdly named ".x". It contains a single method at address  $0 \times 4a0000$  and a few bytes of referenced data at address  $0 \times 4a0074$ . Looking at the function, it seems to decode the data using a XOR opcode, with the key  $0 \times DDDDFFFF$ . But actually, only the first byte of the key is used ( $0 \times FF$ ), so it is strictly equivalent to performing a simple NOT on the data. Great, let us decrypt these few bytes using Malcat's transform:

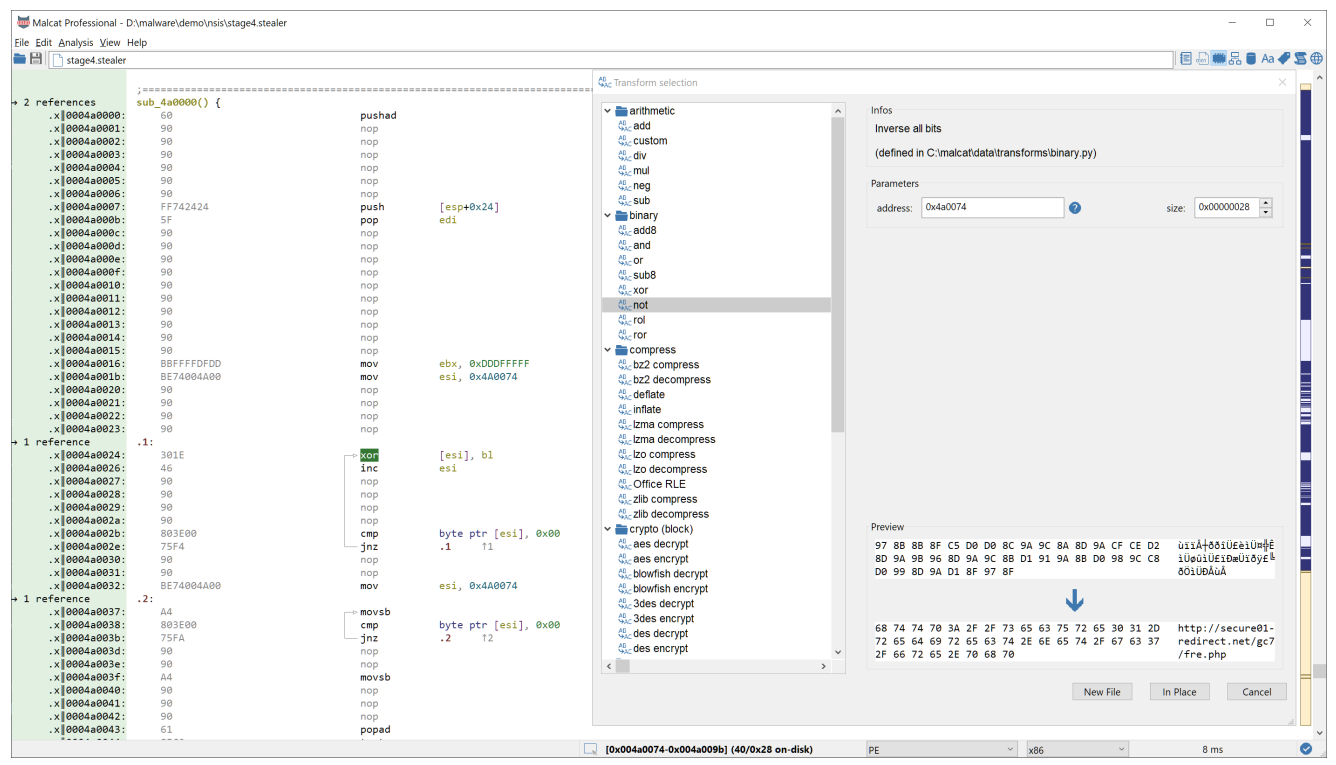

Figure 12: decrypting the data buffer in the .x section Great, we got the address of the command and control server for this sample. This was a pretty easy catch ^^

# Conclusion

NSIS installers have been abused by malware authors for some years now. While the NSIS VM instruction set is relatively limited, DLL plugins allow malicious actors to extend installer capabilities and obfuscate malware. In this example, two layers of shellcodes were used by the NSIS installer in order to deliver its final payload: a LokiBot password stealer.

Instead of running everything in a VM, we made great use of Malcat's NSIS disassembler, Malcat's transforms and speakeasy emulator in order to quickly unpack these two layers statically.

We hope you enjoyed this new quick-and-dirty malware unpacking sessions. Future blog posts will be more focused toward beginners as we will introduce a few of Malcat's features as in-depth tutorials.